## Configuración de Remote Live Viewer

1- Preparación del servidor de streaming en el software DViewCam Main Console

Click en « General setting and utilities » después en « configuration »

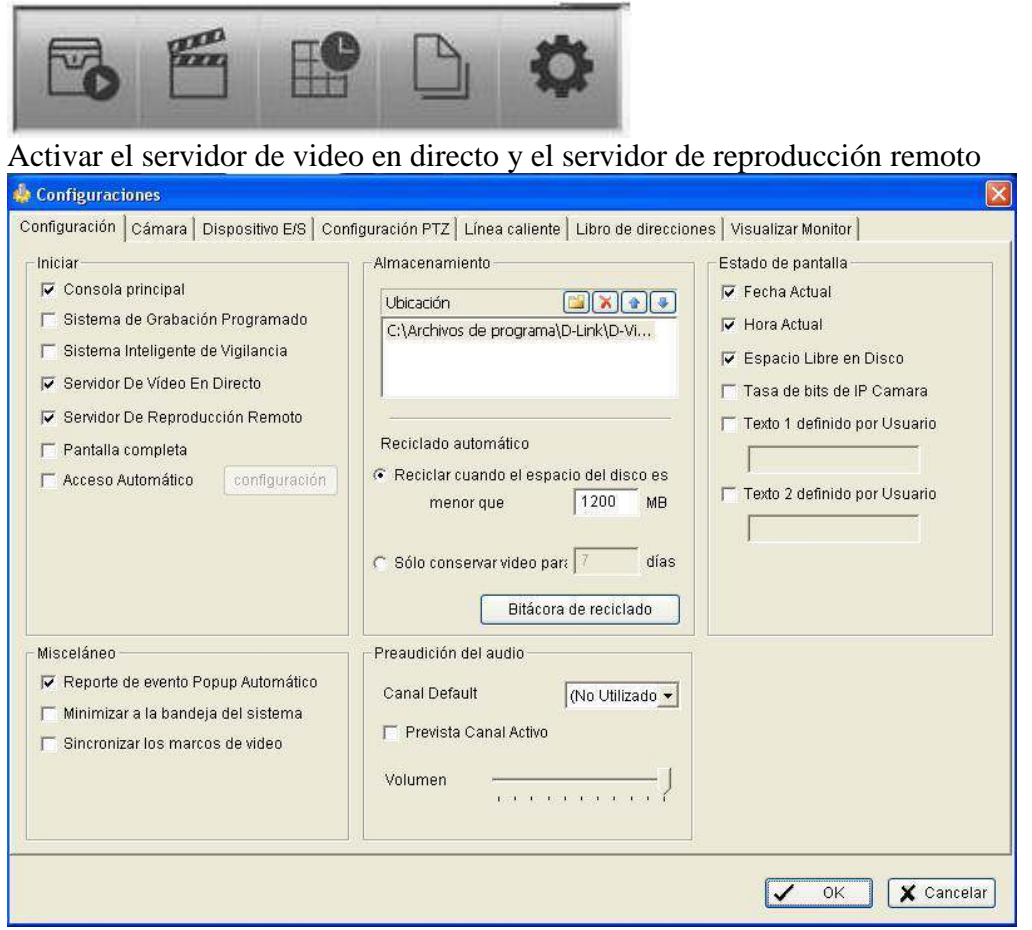

Activar también en "Stara monitor" el control completo

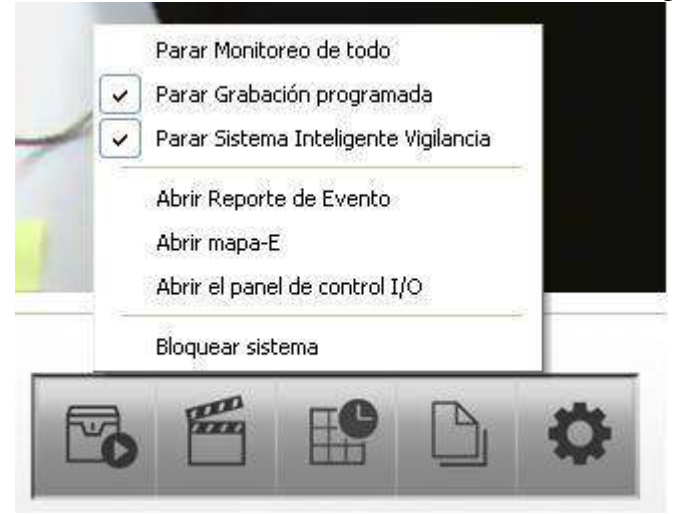

Click en el menú « General setting and utilities » después en « Servicio en Red »

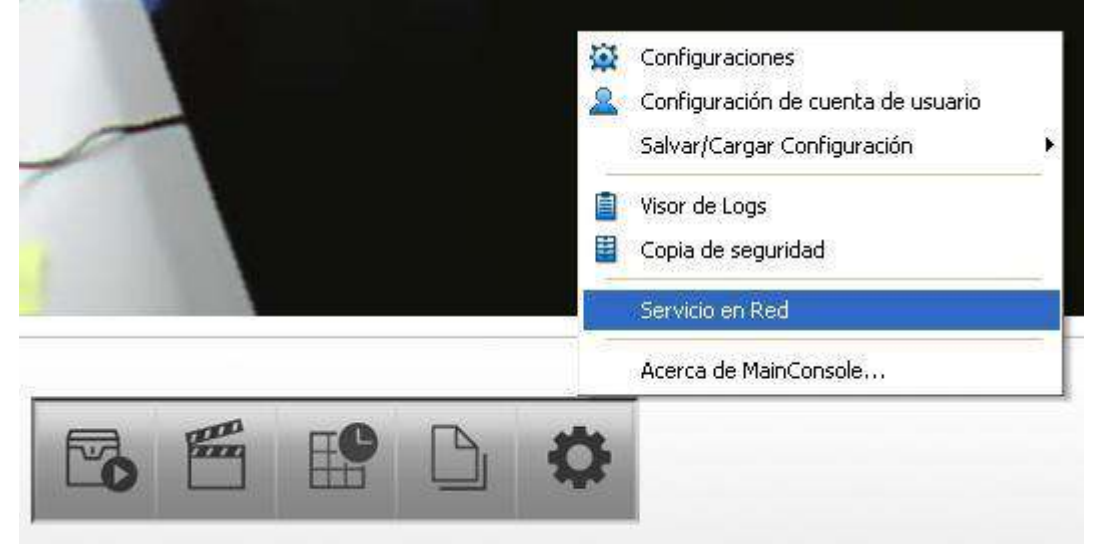

Verificar los parámetros de los servidores y ponerlos en marcha

| Servicio en Red -      | 192.168.10.15                                             |
|------------------------|-----------------------------------------------------------|
| e                      | Principal Lista Blanco/Negro Prestaciones                 |
| Lanzamiento<br>en vivo | Cuenta de cliente 0 Eliminar Eliminar todas               |
| Reproduc<br>Remota     | Estado IP Cámara Tasa de bits (                           |
|                        | Servicio<br>Estado del servidor: Parado Inicio Parar      |
|                        | Opciones<br>Puerto: 5150 Predeterminado                   |
|                        | Conexiones Máximas: 64                                    |
|                        | Utilizar servidor Web predeterminado     Puerto:     8080 |
|                        | ✓ Salvar registro LiveServer.log ✓ Permitir Audio         |
|                        | OK X Cancelar                                             |

## Puesta en marcha del servidor

| Servicio en Red    | 192.168.10.15                                                |              |                                |         |
|--------------------|--------------------------------------------------------------|--------------|--------------------------------|---------|
| Lanzamiento        | Principal   Lista Blanco/Negro   F                           | Prestaciones | Eliminar Eliminar to           | das     |
| Reproduc<br>Remota | Estado IP<br>PLAY 192.168.10.1                               | Cámara<br>1  | Tasa de bits (<br>2077,8       |         |
|                    | Servicio<br>Estado del servidor: Ejecutár                    | idose        | Inicio Parar                   |         |
|                    | Puerto:<br>Conexiones Máximas:<br>Vtilizar servidor Web pred | eterminado.  | 5150     Predetermina       64 | ado     |
|                    | Puerto;<br>F Salvar registro<br>F Permitir Audio             | LiveServ     | er.log                         |         |
|                    |                                                              |              | ✓ ок Х са                      | ancelar |

|  |  | D-ViewCam |
|--|--|-----------|
|  |  |           |
|  |  |           |
|  |  |           |

En DviewCam Remote Live Viewer ir a « configuration » después en « server »

| 🖬 Configurar LiveView                                                                   |
|-----------------------------------------------------------------------------------------|
| Configuración Servidor Grupo OSD Visualizar Monitor Notificación Configuración servidor |
| Dirección:                                                                              |
| Puerto: 6150                                                                            |
| Nombre de usuario:                                                                      |
| Salvar Contraseña:                                                                      |
| Prueba de servidor                                                                      |
| Añadir Borrar Actualizar                                                                |
| OK X Cancelar                                                                           |

| FI Configurar LiveView                                                                                                    |     |
|----------------------------------------------------------------------------------------------------|-----|
| Configuración Servidor Grupo OSD Visualizar Monitor Notificación Configuración servidor Configuración servidor Dirección: 79.155.140.59 Puerto: 5150 Nombre de usuario: admin Contraseña: Salvar Contraseña: Entrada automática: Prueba de servidor Añadir Borrar Actualizar |     |
| OK K Cance                                                                                                    | lar |

| Configurar LiveView                                                                                           | ×        |
|----------------------------------------------------------------------------------------------------|----------|
| Configuración Servidor Grupo OSD Visualizar Monitor Notificación Configuración servidor                       | [        |
| Dirección: 79.155.140.59<br>Puerto: 5150<br>Visualizador en directo                                           |          |
| Nombre<br>C Servidor live_remote (79.155.140.59) está disponible<br>(Main Console: 3.2.3)<br>Salvar C Aceptar |          |
| Prueba de servidor                                                                                            |          |
| Añadir Borrar Actualizar                                                                                      |          |
| 🗸 ок 🗶                                                                                                    | Cancelar |

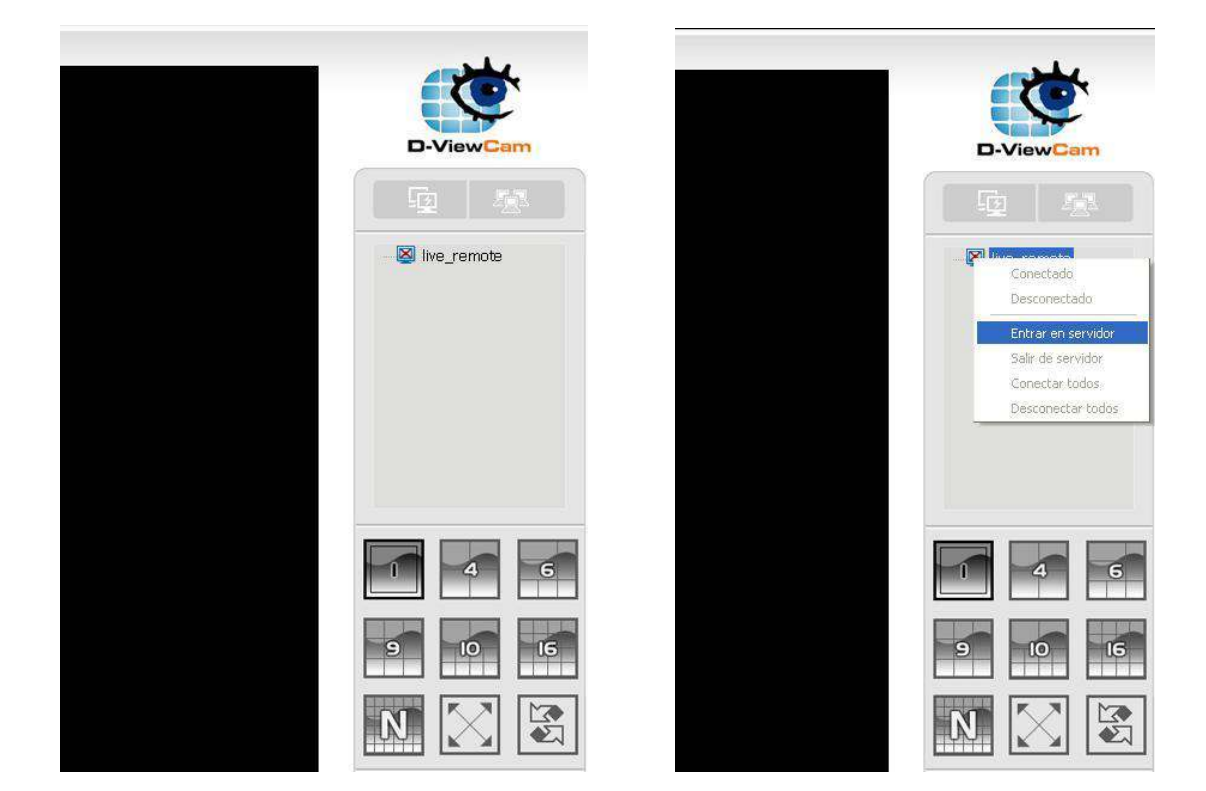

| Entrada - live_remote 79.155.140.59                                                                                                    |  |
|----------------------------------------------------------------------------------------------------|--|
| Introduzca nombre de usuario y contraseña para servidor en<br>Entrada<br>Servidor: 79.155.140.59<br>Nombre de usuario: admin<br>Contraseña:<br>VOK X Cancelar |  |
| No consettado<br>0.0 kbps                                                                                                    |  |

| D-ViewCam          |  |  |  |  |
|--------------------|--|--|--|--|
|                    |  |  |  |  |
| Conectado          |  |  |  |  |
| Desconectado       |  |  |  |  |
| Entrar en servidor |  |  |  |  |
| Salir de servidor  |  |  |  |  |
| Conectar todos     |  |  |  |  |
| ×                  |  |  |  |  |
| 4 6                |  |  |  |  |
| 9 10 16            |  |  |  |  |
|                    |  |  |  |  |

## ACTIVE PORT FORWARDING RULES

| Name              | Address       | External<br>Port | Internal<br>Port | Protocol | WAN<br>Interface | Edit | Remove |
|-------------------|---------------|------------------|------------------|----------|------------------|------|--------|
| ForwardCam1       | 192.168.10.12 | 88               | 88               | TCP      | ppp0_1           | Edit |        |
| ForwardCam1       | 192.168,10.12 | 88               | 88               | UDP      | ppp0_1           | Edit |        |
| ServeurLiveRemote | 192.168.10.15 | 5150             | 5150             | TCP      | ppp0_1           | Edit |        |
| ServeurLiveRemote | 192.168.10.15 | 5150             | 5150             | UDP      | ppp0_1           | Edit |        |
| HttpServeurLive   | 192.168.10.15 | 8080             | 8080             | TCP      | ppp0_1           | Edit |        |
| HttpServeurLive   | 192.168.10.15 | 8080             | 8080             | UDP      | ppp0_1           | Edit |        |

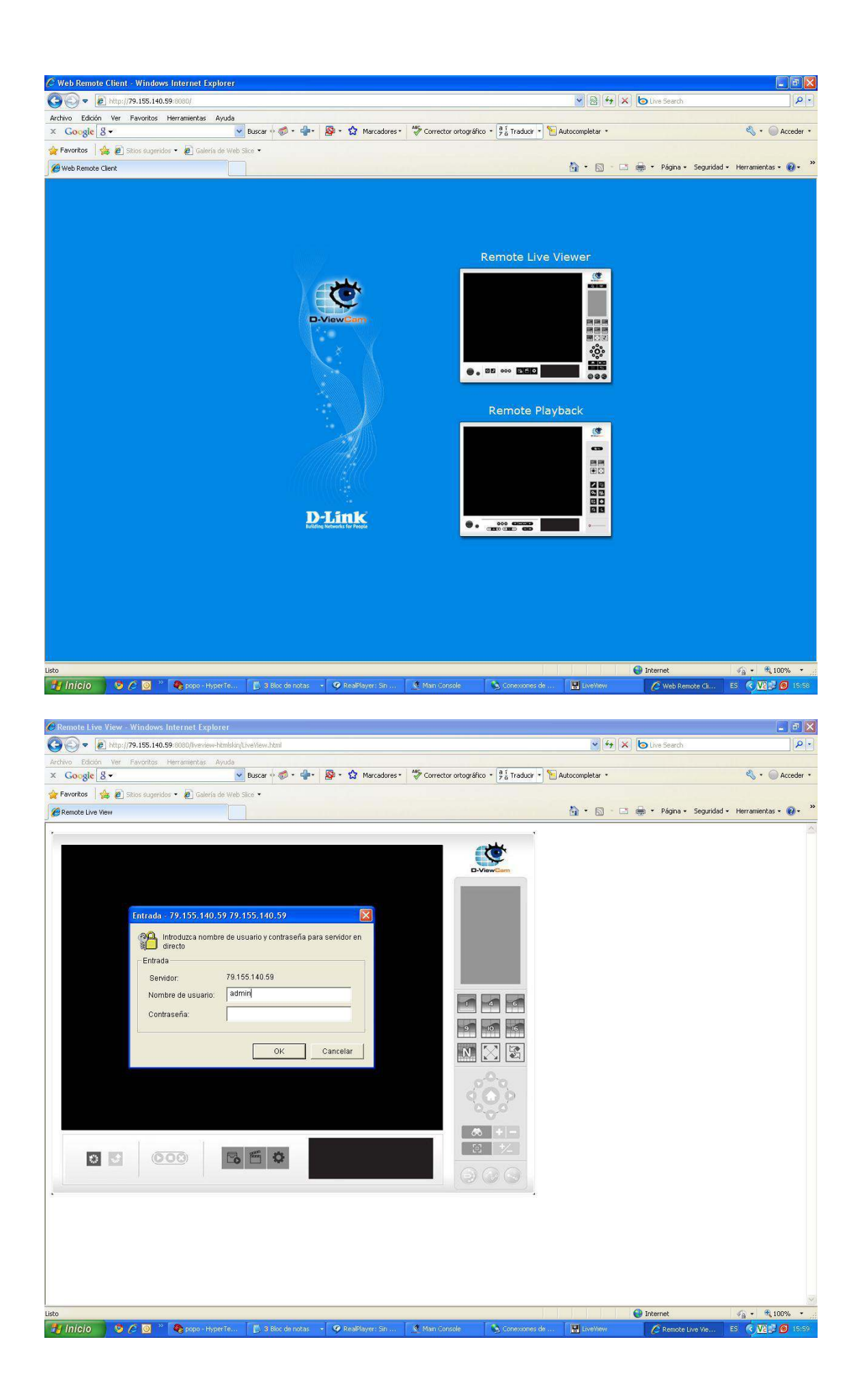

| 🦉 Remote Live View - Windows Inter     | net Explorer                                           |                                                                                                    |                      |                                    |
|----------------------------------------|--------------------------------------------------------|----------------------------------------------------------------------------------------------------|----------------------|------------------------------------|
| 🚱 💿 💌 🔊 http://79.155.140.59/808       | 0/liveview-htmlskin/LiveView.html                      |                                                                                                    | 🖌 😽 🗶 🍉 Live Searc   | h 🖉 🖓 🔹                            |
| Archivo Edición Ver Favoritos Herrar   | mientas Ayuda                                          |                                                                                                    |                      |                                    |
| × Google 8 -                           | 💌 Buscar 💠 🌮 🗣 🔹 🖗 🔹 🏠 Marcadores                      | <ul> <li>A Corrector ortográfico • 2 Traducir •</li> </ul>                                                                                                    | Autocompletar *      | 🔧 🔹 🔘 Acceder 🔹                    |
| 🚖 Favoritos 🛛 👍 🙋 Sitios sugeridos 🔹 🕯 | 🖉 Galería de Web Slice 🔹                               |                                                                                                    |                      |                                    |
| Remote Live View                       |                                                        |                                                                                                    | 🐴 🔹 🔝 👘 🖬 👘 🕈 Página | • Seguridad • Herramientas • 🔞 • 👋 |
| .tto                                   |                                                        | Upplar câma a         Duplar câma a         Desconectado         Desconectado         Desconectado         Oración a servidor         Conecta ricolo         Oración a servidor         Oración a servidor |                      | A - R 100% -                       |
| 🔧 Inicio 🔰 🧿 🖉 🞯 🦉 🎕                   | popo - HyperTe [ 🚺 3 Bloc de notas 🕞 🥥 RealPlayer: Sin | 🔇 Main Console 💦 Conexiones de                                                                                                    | UveYievi 🖉 Remo      | e Live Vie ES 🔦 🔽 🗾 (5:59 )        |
|                                        |                                                        |                                                                                                    |                      |                                    |
|                                        |                                                        |                                                                                                    |                      |                                    |
| Deverible DTZ Diette                   | 4                                                      |                                                                                                    |                      |                                    |

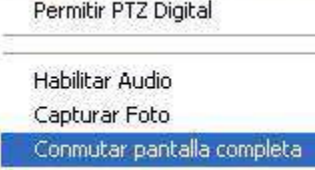